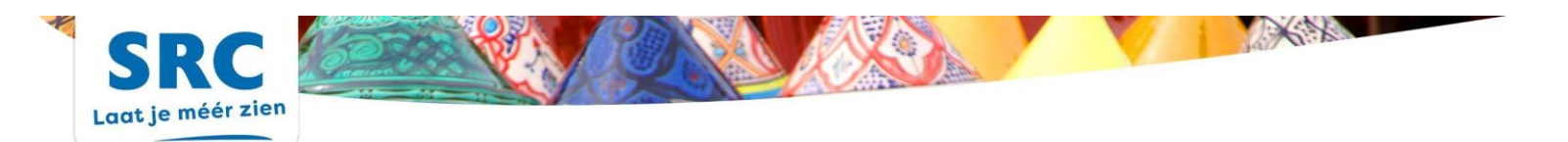

## Instructie visumaanvraag voor Vietnam

Binnenkort reist u naar Vietnam en u dient voor uw reis een visum te regelen. Om de aanvraag zo makkelijk mogelijk te maken, volgt hier een korte instructie van het aanvraagformulier. U bent er zelf voor verantwoordelijk om het formulier waarheidsgetrouw in te vullen. Dit is een voorbeeld. U dient uw eigen vertrekdata in te vullen en deze niet over te nemen vanuit het voorbeeld.

Mocht het u toch niet lukken om op deze manier zelf het visum aan te vragen, dan raden wij aan om een visumbureau in te schakelen. Wij kunnen het visumbureau 'VisumPro' aanraden: <u>https://visumpro.nl/</u>

- 1. Ga naar https://evisa.xuatnhapcanh.gov.vn/
- 2. Klik links boven op 'Electronic Visum'

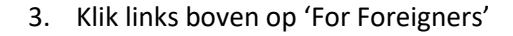

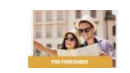

- 4. U krijgt vervolgens een uitleg over uw paspoortgegevens die u bij de volgende stap in moet vullen. Lees dit door en vink vervolgens onderin 'Confirmation of reading carefully instructions and having completed application' aan. Klik daarna op 'Next'
- 5. U komt nu bij het aanvraagformulier. Download hier de afbeelding van uw pasfoto en paspoort. Hierna kunt u verder met het invullen van het formulier. LET OP: U HOEFT ALLEEN DE VELDEN IN TE VULLEN WAAR EEN ROOD STERRETJE (\*) ACHTER STAAT. DE OVERIGE VELDEN MAG U LEEG LATEN!
- 6. Hieronder vindt u een aantal afbeeldingen van het formulier. U vult eerst uw persoonlijke -en paspoortgegevens in.

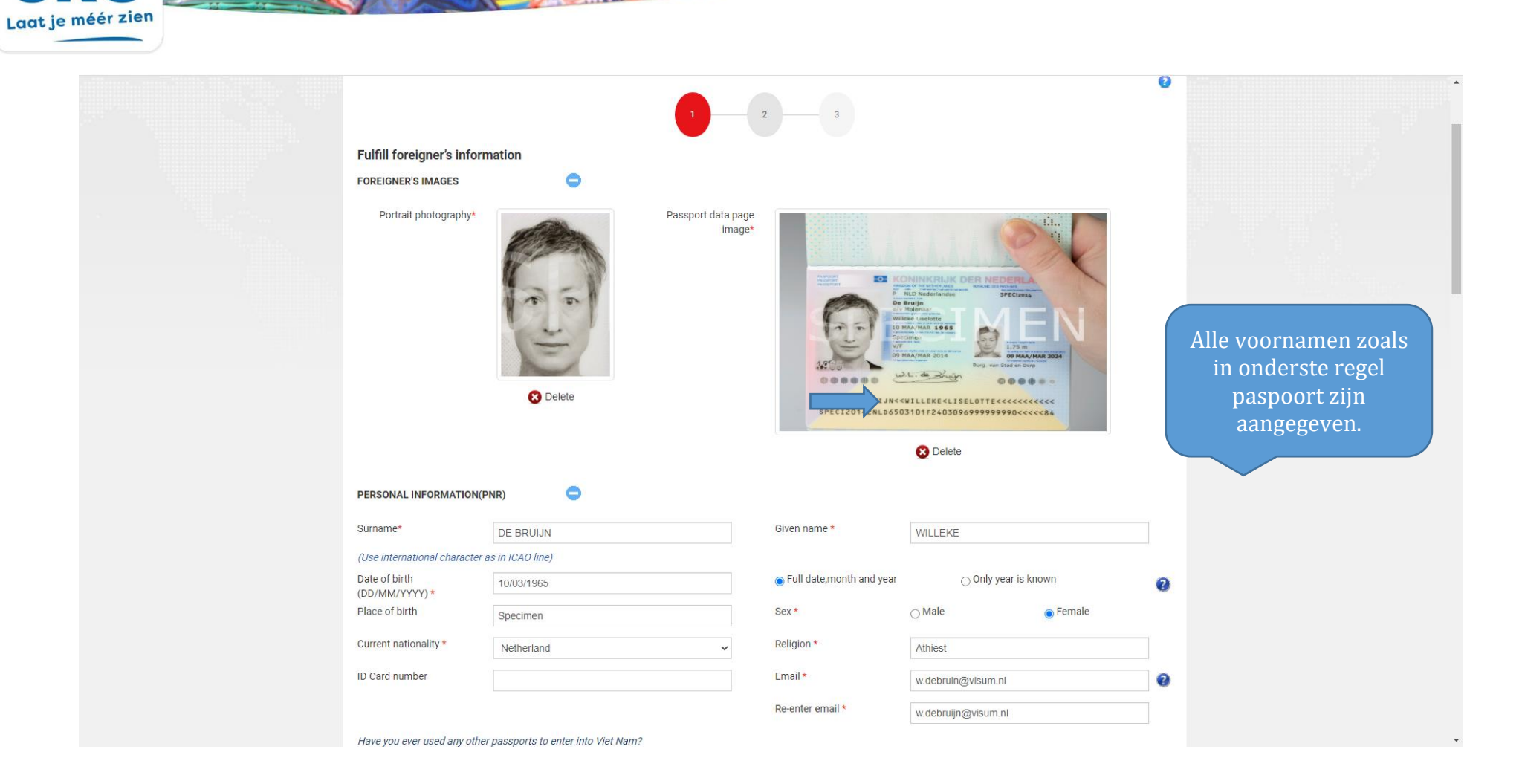

X:X

SRC Reizen Oude Boteringestraat 37 | 9712 GD Groningen +31 (0)50 - 3 123 123 | info@srcreizen.nl

SR

ANVR

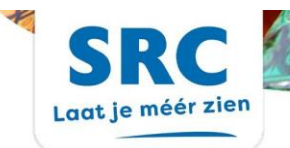

| Have you ever used any other             | passports to enter into Viet Nam? |        |                                     |              |                      |
|------------------------------------------|-----------------------------------|--------|-------------------------------------|--------------|----------------------|
| No                                       | ⊖ Yes                             |        |                                     |              |                      |
| Do you have multiple national            |                                   |        |                                     |              |                      |
| No                                       | ⊖ Yes                             |        |                                     |              | U kunt 'single entry |
| Violation of the Vietnamese la           | aws/regulations (if any)          |        |                                     |              | aanvinken, daarna    |
| No                                       | ⊖ Yes                             |        |                                     |              | vertrek en           |
| REQUESTED INFORMATION                    | •                                 |        |                                     |              | einddatum van de     |
| e-Visa request information               |                                   |        |                                     |              | Ters                 |
| Single - entry                           |                                   |        | O Multiple - entry                  |              |                      |
| Grant Evisa valid from<br>(DD/MM/YYYY) * | 12/01/2024                        |        | To<br>(DD/MM/YYYY)*                 | 31/01/2024   | •                    |
| PASSPORT INRORMATION                     | •                                 |        |                                     |              |                      |
| Type *                                   | Ordinary passport                 | ~      |                                     |              |                      |
| Passport number *                        | SPECI2024                         |        | Issuing Authority/Place of<br>issue | Dorp en Stad |                      |
| Date of issue *                          | 09/03/2014                        |        | Expiry date<br>(DD/MM/YYYY) *       | 09/03/2024   |                      |
| Do you hold any other valid pa           | assports?                         |        |                                     |              |                      |
| No                                       | ⊖ Yes                             |        |                                     |              |                      |
| CONTACT INFORMATION                      | •                                 |        |                                     |              | Mag worden           |
| Permanent residential<br>address         | Netherland                        |        |                                     |              | ingevuld maar        |
| Contact address                          |                                   |        |                                     |              | noodzakeliik         |
| Emergency contact                        |                                   |        | <                                   |              |                      |
| Full name                                |                                   | $\sim$ | tial address                        |              |                      |
| Telephone number                         |                                   |        | Relation                            |              |                      |

SRC Reizen Oude Boteringestraat 37 | 9712 GD Groningen +31 (0)50 - 3 123 123 | info@srcreizen.nl

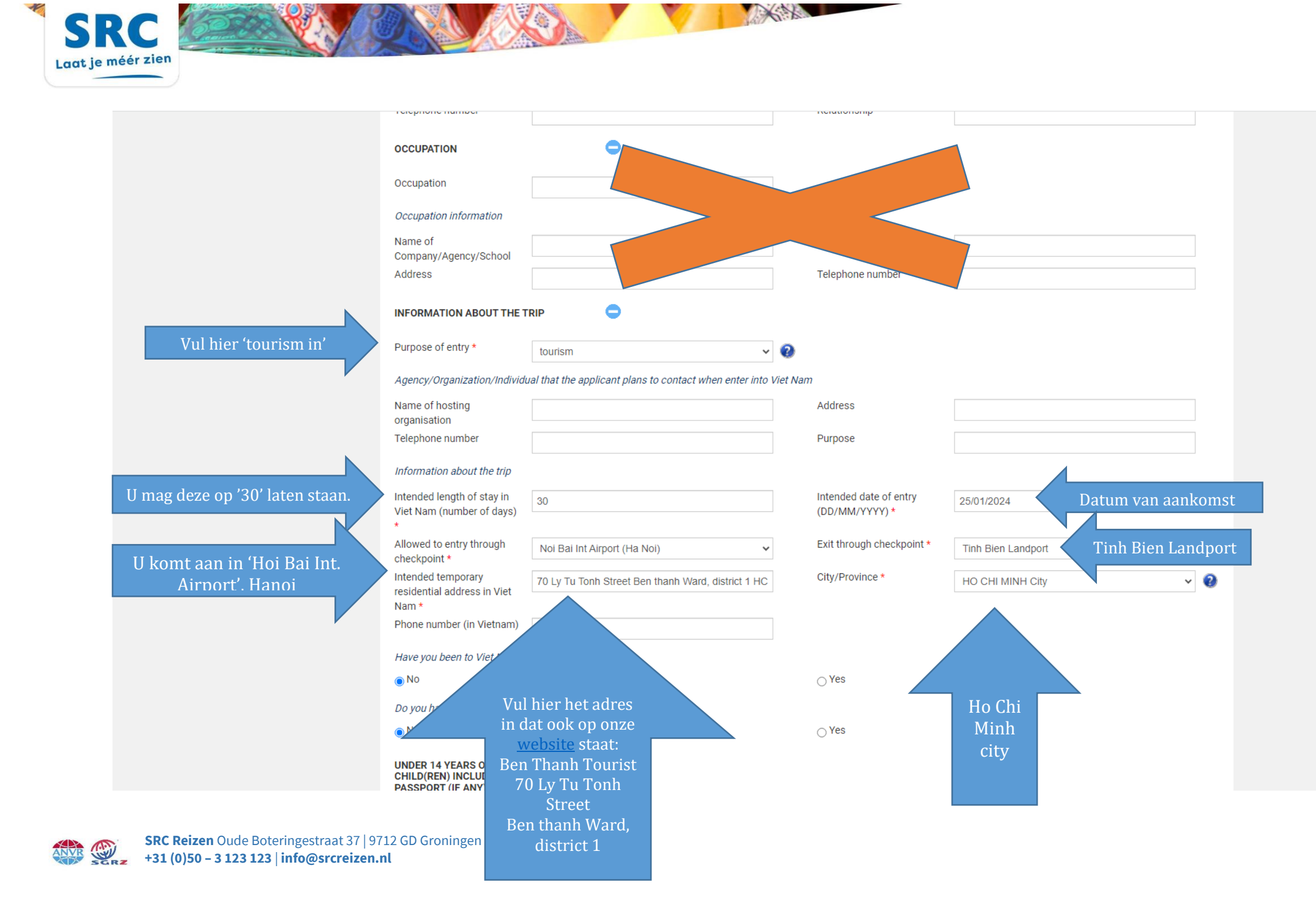

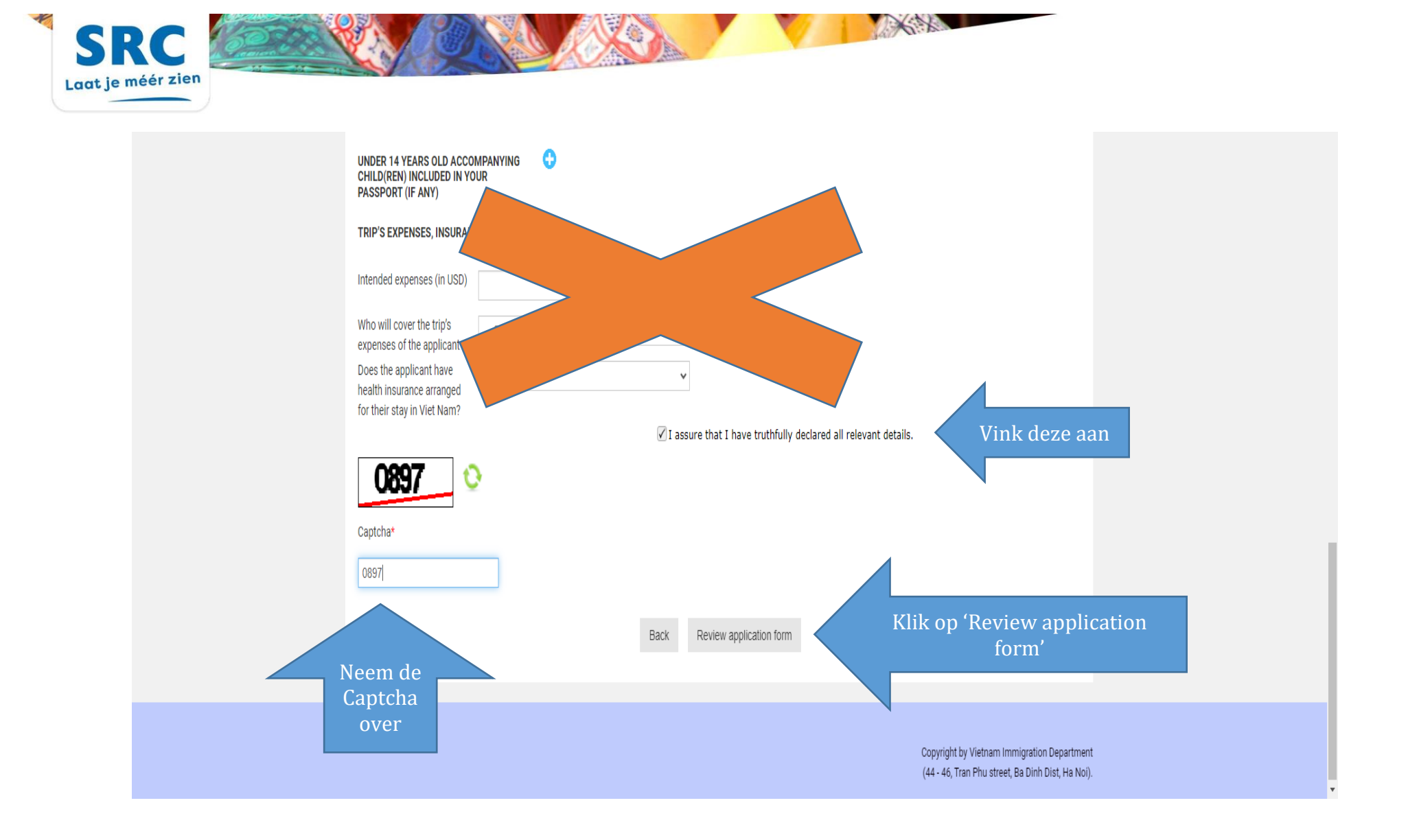

SRC Reizen Oude Boteringestraat 37 | 9712 GD Groningen +31 (0)50 - 3 123 123 | info@srcreizen.nl

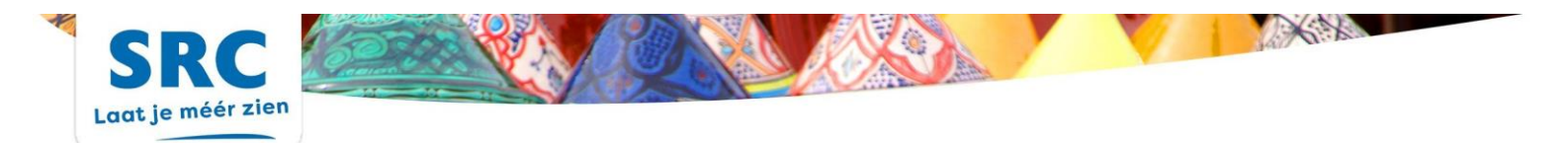

7. Het formulier is ingevuld. U krijgt nu een overzicht van de ingevulde gegevens. Neem deze nog even door om te controleren of alles goed is ingevuld. Als alles klopt, klik verder om bij de laatste stap, en betaling, te komen.

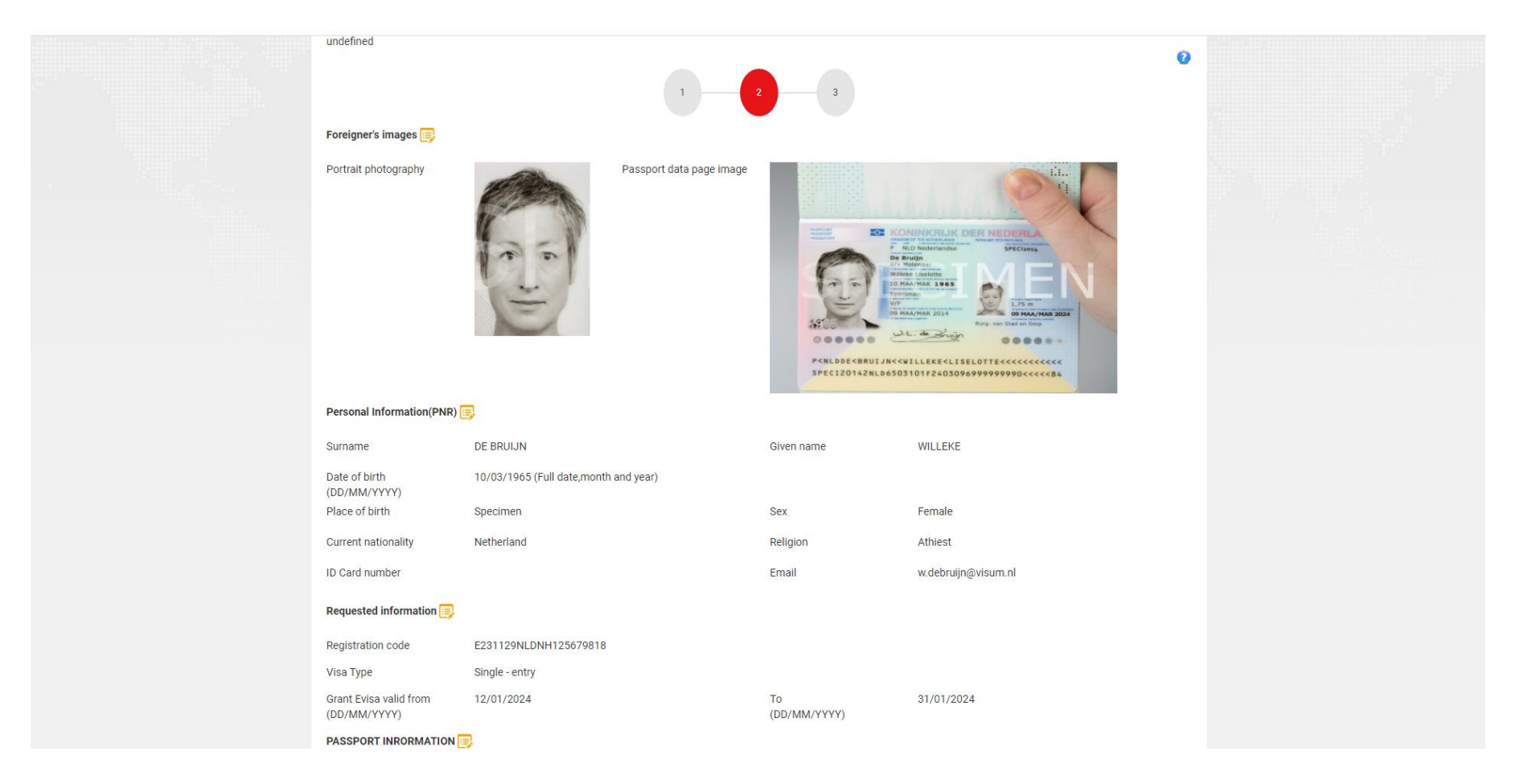

SRC Reizen Oude Boteringestraat 37 | 9712 GD Groningen +31 (0)50 - 3 123 123 | info@srcreizen.nl

ANVR

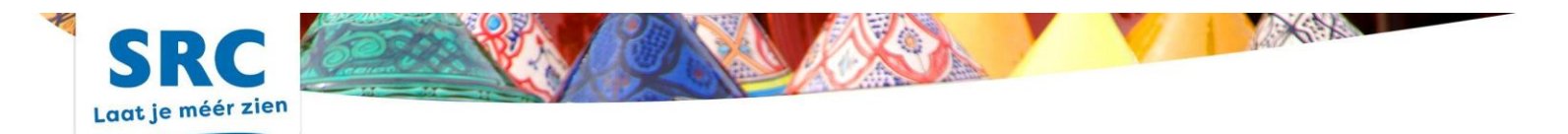

8. U krijgt een registratienummer, deze word ook per mail naar u verstuurd. Als u onderin de tee hokjes aan vinkt, dan kunt u verder om de betaling te voldoen.

| L L L L L L L L L L L L L L L L L L L                                                                                                    | For outside Vietnam Foreigners p                             | personally applying for E-visa                     |   |  |
|----------------------------------------------------------------------------------------------------|--------------------------------------------------------------|----------------------------------------------------|---|--|
| Payment details         Full name (First name Middle name Last name): DE BRUIJN WILLEKE         Passport number: SPECI2024         Registration code: E231129NLDNH125679818         Date of birth (DD/MM/YYYY): 10/03/1965         Email: w. debruijn@visum.nl         Nationality: Netherland         Visa Type: Single - entry         Grant Evisa valid from (DD/MM/YYYY): 12/01/2024 To (DD/MM/YYYY): 31/01/2024         Description: E. Visa         Amount USD: 25 USD         Exchange rate: 24,075         Amount VND: 601,875 VND                                                                                                    |                                                              | 1 2 3                                              | U |  |
| Full name (First name Middle name Last name): DE BRUJUN WILLEKE       Image: SPECI2024         Passport number: SPECI2024       Registration code: E231129NLDNH125679818         Date of birth (DD/MM/YYY): 10/03/1965       Image: Specific code: E231129NLDNH125679818         Date of birth (DD/MM/YYY): 10/03/1965       Image: Specific code: Specific cod: Specific code: Specific code: Specific code: Specific code: Spe | Payment details                                              |                                                    |   |  |
| Passport number: SPEC12024       Registration code: E231129NLDNH125679818         Date of birth (DD/MM/YYYY): 10/03/1965       Late of birth (DD/MM/YYYY): 10/03/1965         Email: w. debruijn@visum.nl       Late of birth (DD/MM/YYYY): 10/03/1965         Nationality: Netherland       Late of birth (DD/MM/YYYY): 10/07/YY): 10/07/YY): 10/0 | Full name (First name Middle name Last name):                | DE BRUIJN WILLEKE                                  |   |  |
| Registration code: E231129NLDNH125679818       Image: E231129NLDNH125679818         Date of birth (DD/MM/YYYY): 10/03/1965       Image: E231129NLDNH125679818         Fmail: w.debruijn@visum.nl       Image: E231129NLDNH125679818         Nationality: Netherland       Image: E231129NLDNH125679818         Visa Type: Single - entry       Image: E231129NLDNH/YYYY): 12/01/2024 To (DD/MM/YYYY): 31/01/2024         Grant Evisa valid from (DD/MM/YYYY): 12/01/2024 To (DD/MM/YYYY): 31/01/2024       Image: E231129NLDNH/YYY): 12/01/2024 To (DD/MM/YYYY): 31/01/2024         Description: E Visa       Image: E24,075         Amount USD: 25 USD       Image: E24,075         Amount VND: 601,875 VND       Image: E24,075                                                                                                    | Passport number: SPECI2024                                   |                                                    |   |  |
| Date of birth (DD/MM/YYYY): 10/03/1965       Imail: w debruijn@visum.nl         Fmail: w debruijn@visum.nl       Imail: Netherland         Visa Type: Single - entry       Imail: Single - entry         Grant Evisa valid from (DD/MM/YYYY): 12/01/2024 To (DD/MM/YYYY): 31/01/2024       Imail: Single - entry         Description: E Visa       Imail: Single - entry         Exchange rate: 24,075       Imail: Single - entry         Amount VND: 601,875 VND       Imail: Single - entry                                                                                                    | Registration code: E231129NLDNH125679818                     |                                                    |   |  |
| Email: w. debruijn@visum.nl       Imail: w. debruijn@visum.nl         Nationality: Netherland       Imail: w. debruijn@visum.nl         Visa Type: Single - entry       Imail: w. debruijn@visum.nl         Grant Evisa valid from (DD/MM/YYYY): 12/01/2024 To (DD/MM/YYYY): 31/01/2024       Imail: w. debruijn@visum.nl         Description: E Visa       Imail: w. debruijn@visum.nl         Amount USD: 25 USD       Imail: w. debruijn@visum.nl         Exchange rate: 24,075       Imail: 24,075         Amount VND: 601,875 VND       Imail: 24,075                                                                                                    | Date of birth (DD/MM/YYYY): 10/03/1965                       |                                                    |   |  |
| Nationality: Netherland     Nationality: Netherland       Visa Type: Single - entry                                                                                                    | Email: w.debruijn@visum.nl                                   |                                                    |   |  |
| Visa Type: Single - entry Grant Evisa valid from (DD/MM/YYYY): 12/01/2024 To (DD/MM/YYYY): 31/01/2024 Description: E Visa Amount USD: 25 USD Exchange rate: 24,075 Amount VND: 601,875 VND                                                                                                    | Nationality: Netherland                                      |                                                    |   |  |
| Grant Evisa valid from (DD/MM/YYYY): 12/01/2024 To (DD/MM/YYYY): 31/01/2024         Description: E Visa         Amount USD: 25 USD         Exchange rate: 24,075         Amount VND: 601,875 VND                                                                                                    | Visa Type: Single - entry                                    |                                                    |   |  |
| Description: E Visa Amount USD: 25 USD Exchange rate: 24,075 Amount VND: 601,875 VND                                                                                                    | Grant Evisa valid from (DD/MM/YYYY): 12/01/202               | 24 To (DD/MM/YYYY): 31/01/2024                     |   |  |
| Amount USD: 25 USD         Exchange rate: 24,075           Amount VND: 601,875 VND         Exchange rate: 24,075                                                                                                    | Description: E Visa                                          |                                                    |   |  |
| Exchange rate; 24,075 Amount VND: 601,875 VND                                                                                                    | Amount USD: 25 USD                                           |                                                    |   |  |
| Amount VND: 601,875 VNĐ                                                                                                    | Exchange rate: 24,075                                        |                                                    |   |  |
|                                                                                                    | Amount VND: 601,875 VNĐ                                      |                                                    |   |  |
|                                                                                                    | <ul> <li>Pay E-visa Fee at VietCombank payment ga</li> </ul> | teway (accepted by Vietnam Immigration Department) |   |  |
| Pay E-visa Fee at VietCombank payment gateway (accepted by Vietnam Immigration Department)                                                                                                    | ✓ I agree                                                    |                                                    |   |  |
| <ul> <li>Pay E-visa Fee at VietCombank payment gateway (accepted by Vietnam Immigration Department)</li> <li>I agree</li> </ul>                                                                                                    |                                                              | Pay e-visa fee Back                                |   |  |

ANVR

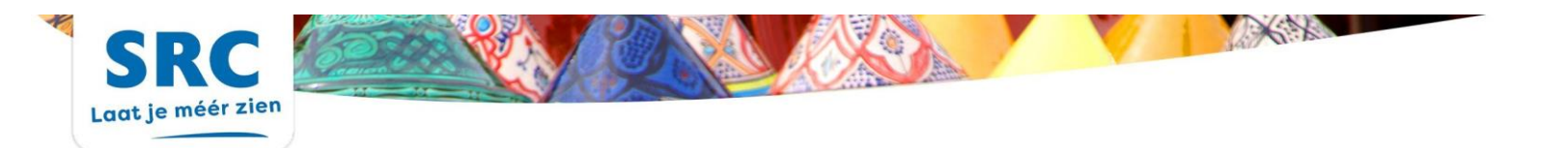

9. Uw aanvraag word in behandeling genomen. U krijgt per mail bevestiging hier van. Hierin staat ook een link waar u op kunt klikken om te kijken wat de status van uw aanvraag is. Hiervoor heeft u uw registratienummer, email en geboortedatum nodig.

| HOME  | SEARCH     | E-VISA SUPPORT LUGIN       |                                                 |                                                                                                  |
|-------|------------|----------------------------|-------------------------------------------------|--------------------------------------------------------------------------------------------------|
|       | X          | NATIONAL WE                | <b>B PORTAL ON IMMIGRATION</b><br>E - VISA PAGE |                                                                                                  |
| Check | applicatio | status and download E-Visa |                                                 |                                                                                                  |
|       | Registrat  | on code:                   | REGISTRATION CODE                               |                                                                                                  |
|       | Email:     |                            | Email                                           |                                                                                                  |
|       | Date of b  | rth:                       | 20/12/1980                                      |                                                                                                  |
|       | Captcha    |                            | Search                                          |                                                                                                  |
|       |            |                            |                                                 |                                                                                                  |
|       |            |                            |                                                 | Copyright by Vietnam Immigration Department<br>(44 - 46, Tran Phu street, Ba Dinh Dist, Ha Noi). |